# Készítsük el a videót a telefon selfie vagy hátlapi kamerájával, majd:

#### Indítsuk el az appot

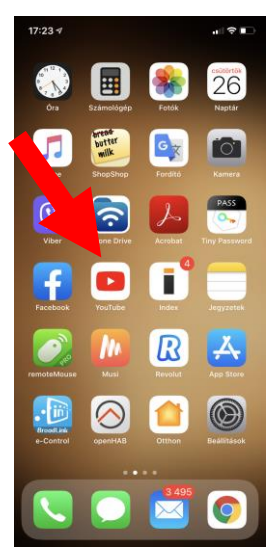

## Válasszuk ki az adatvédelmi szintet

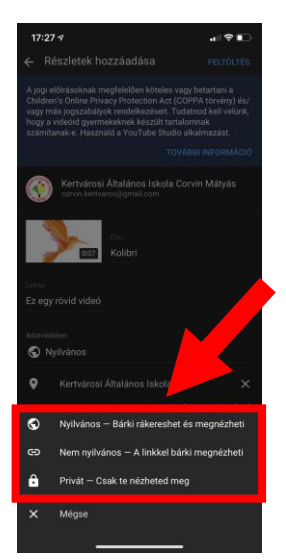

#### Nyomjunk rá a kamera ikonra

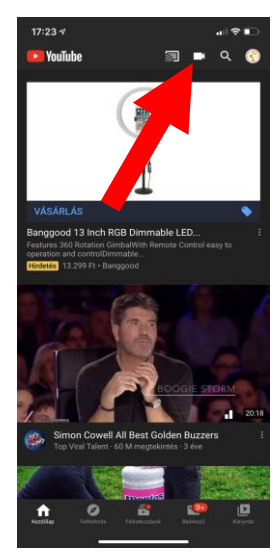

## A feltöltés elkezdődött

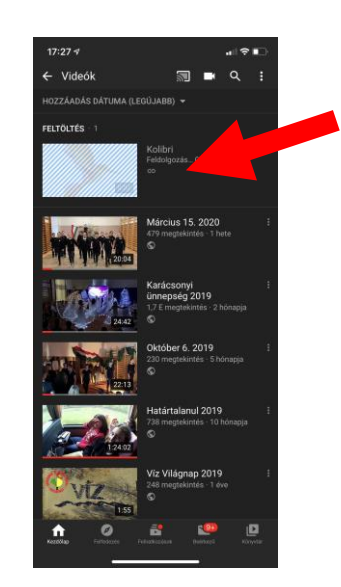

#### Válasszuk ki a feltöltendő videót

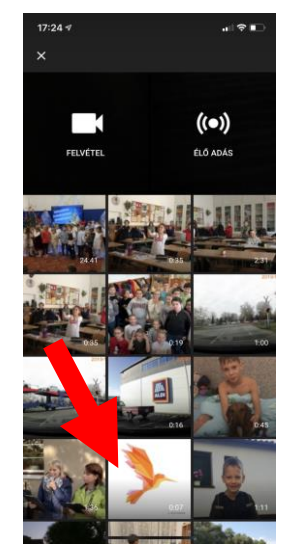

## Pár perc múlva véget ér és megjelenik a videónk

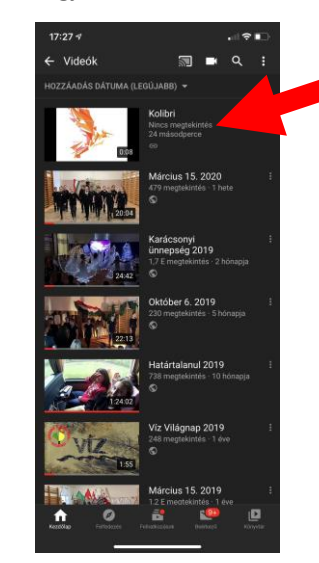

### YouTube videó a feltöltés menetéről

#### Nyomjunk a Következőre

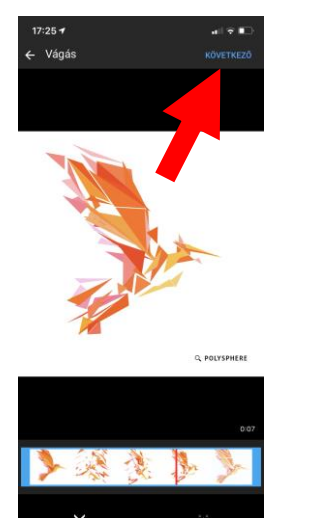

# A megosztás gombra nyomjunk

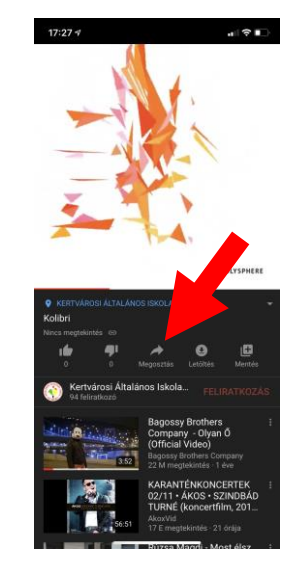

#### Adjunk neki címet

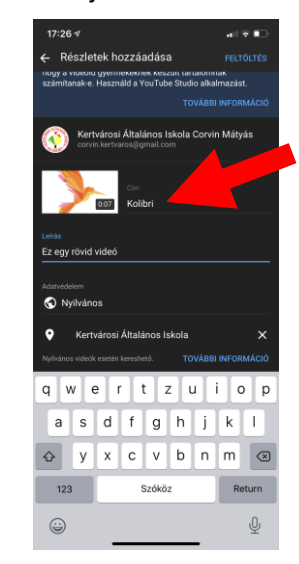

## A link másolása gombbal tudjuk kimásolni a címet

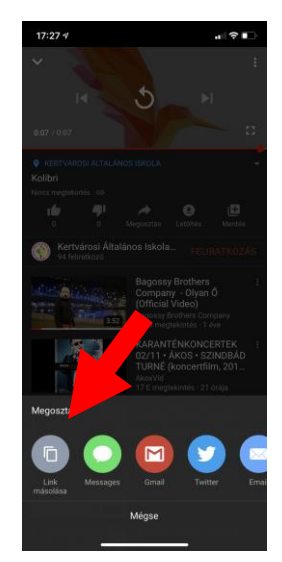